# Cos'è un Tema di WordPress?

Un tema per WordPress è un gruppo di file (chiamati **Template**) che, insieme, producono un'interfaccia grafica con un design uniforme in tutto il sito e forniscono una serie di funzionalità.

Da un punto di vista tecnico un tema è un set di file collocati in una cartella specifica all'interno della directory **/wp-content/themes**, deve essere costituito da almeno un file e il foglio di stile style.css, ma può essere composto anche da un numero maggiore di file: script .php, fogli di stile, script .js, immagini ed eventualmente file multimediali.

Applicare un tema ad un sito in WordPress significa modificare il modo in cui viene visualizzato l'intero sito senza che vengano modificati i contenuti.

### Cambiare tema attivo

Quando si installa WordPress l'installazione comprende alcuni temi predefiniti (per la versione 5.2.4 sono *Twenty nineteen, Twenty seventeen, Twenty sixteen*) e uno di questi viene automaticamente attivato.

Ogni tema prevede una serie di scelte di personalizzazione dell'aspetto del sito, per cui cambiando il tema attivo andranno reimpostate le caratteristiche di layout e nel caso in cui il nuovo tema abbia meno funzionalità del precedente, alcune particolarità potrebbero andare perse.

Per applicare un tema diverso da quello attivo scegliendolo tra quelli già installati occorre accedere al pannello di amministrazione dei temi, che si apre con il comando **Aspetto** del menu principale di amministrazione di WordPress.

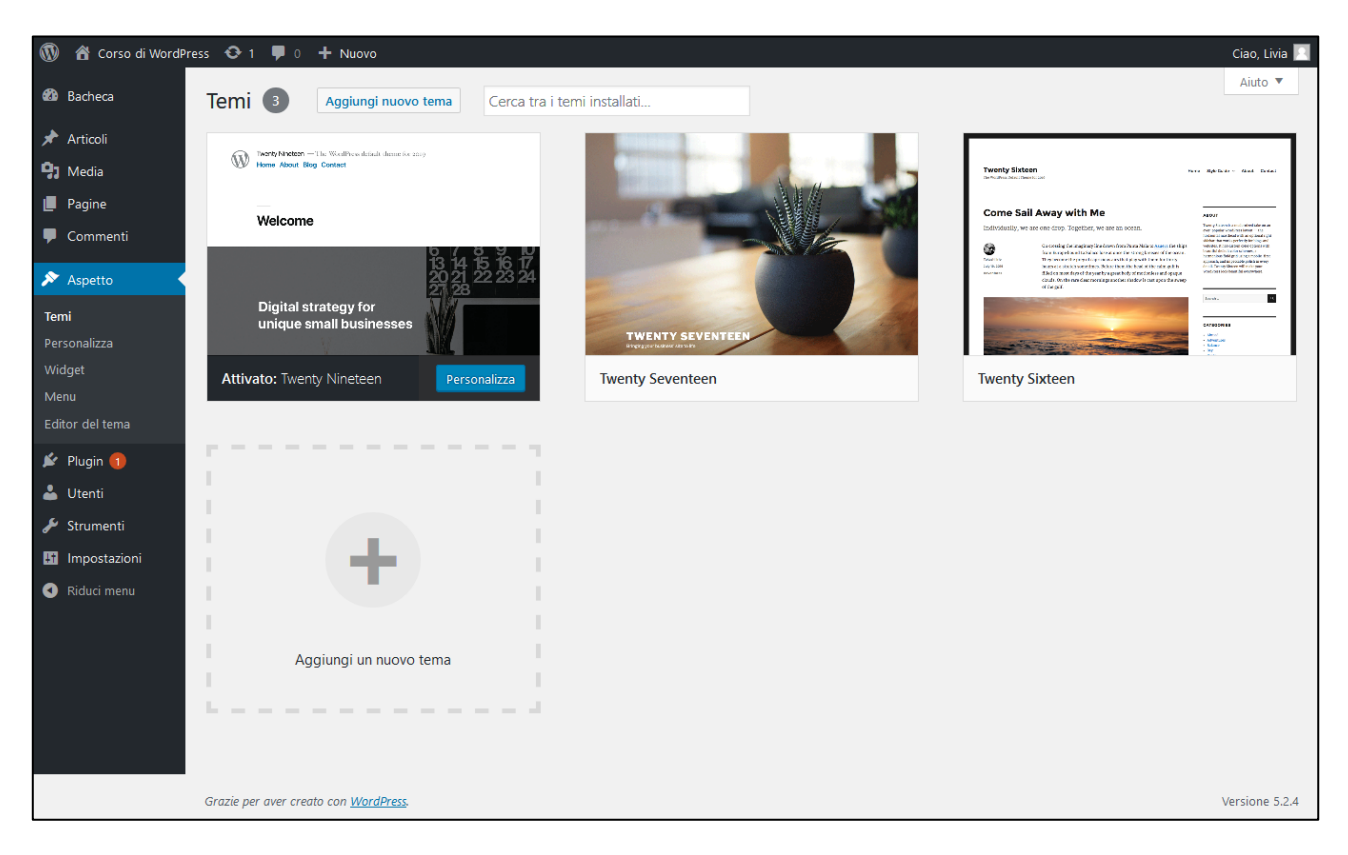

Figura 1 – La pagina dei temi installati

Portando il mouse sull'icona di un tema (escludendo il primo dell'elenco che è quello già attivato) verranno visualizzati due pulsanti di comando:

- Attiva: che serve per attivare il tema al posto di quello corrente
- Anteprima in tempo reale: che crea un'anteprima del sito Web con applicato il tema scelto

#### Installare un tema dal pannello di amministrazione

La principale modalità di installazione di un tema è scegliendone uno dalla **Directory dei temi di WordPress** utilizzando la pagina di amministrazione del back-end e precisamente l panello di gestione dei temi, che serve appunto per attivare temi, visualizzarne l'anteprima e aggiungerne di nuovi.

Il pulsante **Aggiungi Nuovo tema** che c'è nella sezione di amministrazione dei temi (o l'analoga icona che c'è alla fine dell'elenco dei temi installati), visualizza nell'area di lavoro del back-end i temi presenti nella Directory di WordPress, organizzati in base a diversi criteri (in evidenza, popolari, più recenti, preferiti), in modo da agevolarne la ricerca. I temi già installati mostrano nella parte alta della loro icona la seguente etichetta:

| ~ | Installato |  |
|---|------------|--|
|   |            |  |

Figura 2 – L'etichetta di tema installato

Oltre ai filtri predefiniti viene proposta una scheda che permette di filtrare i temi della Directory in base alle funzionalità desiderate:

| Applica filtri   |                                       |                         |  |
|------------------|---------------------------------------|-------------------------|--|
| Soggetto         | Funzionalità                          | Layout                  |  |
| Blog             | Accessibile                           | Layout a griglia        |  |
| E-Commerce       | Sfondo personalizzato                 | Una colonna             |  |
| Istruzione       | Colori personalizzati                 | Due colonne             |  |
| Intrattenimento  | Immagine personalizzata della testata | Tre colonne             |  |
| Cibo e bevande   | Logo personalizzato                   | Quattro colonne         |  |
| <b>Festività</b> | Stile editor                          | Barra laterale sinistra |  |
| Notizie          | Intestazione immagine in evidenza     | Barra laterale destra   |  |
| Fotografia       | Immagini in evidenza                  |                         |  |
| Portfolio        | Widget del footer                     |                         |  |
|                  | Template a piena larghezza            |                         |  |
|                  | Formato articoli                      |                         |  |
|                  | Articolo evidenziato                  |                         |  |
|                  | Opzioni tema                          |                         |  |
|                  |                                       |                         |  |
| Applica filtri   |                                       |                         |  |

Figura 3 – I filtri della Directory dei temi

#### Livia G. Garzanti

Nella Directory dei temi è inoltre presente un sistema di ricerca che consente di cercare temi in base a parole chiave.

A ciascun tema presente nella Directory vi sono due pulsanti di comando associati:

- Installa: che serve per effettuare l'installazione del tema
- Anteprima: che mostra l'anteprima dell'applicazione del tema nel personalizzatore, fornendo anche dettagli e informazioni sul tema che spesso sono importanti per la sua valutazione e scelta, (fondamentale è conoscere l'esperienza degli utenti della community di WordPress che hanno già utilizzato il tema, per cui assumono particolare valore le informazioni relative al numero di installazioni attive e le valutazioni, espresse in stelle in una scala da 1 a 5).

Una volta installato, il tema non verrà automaticamente attivato, ma verrà visualizzato il comando per farlo, **Attiva**, oltre al messaggio che il tema è stato installato (sempre rimanendo all'interno della pagina della Directory dei temi), come nell'esempio della figura seguente.

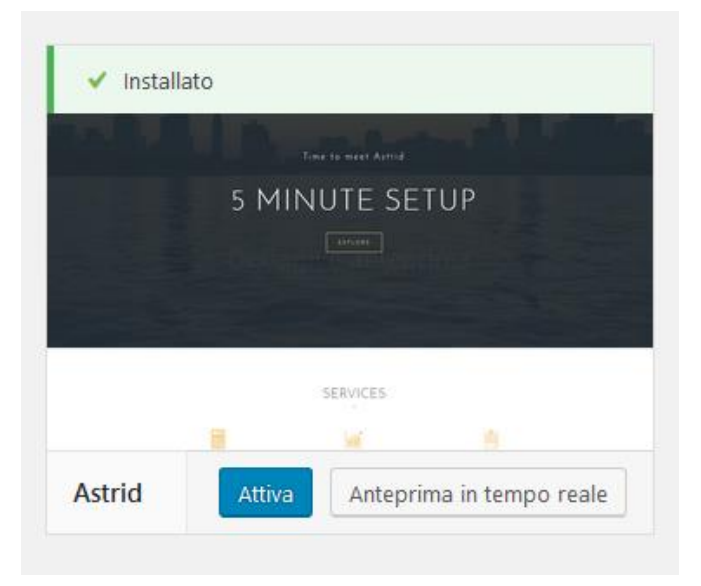

Figura 4 – Esempio di tema installato ma non attivato

## Disinstallare un tema

Una volta installato un tema, per rimuoverlo utilizzando i comandi nel pannello di amministrazione del back-end occorre:

- 1. Disattivarlo attivando un altro tema.
- 2. Visualizzare i dettagli del tema.
- 3. Utilizzare il pulsante **Elimina** che si trova nell'angolo in basso a destra della finestra dei dettagli del tema.